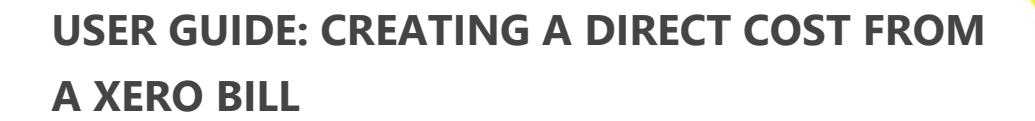

|   | 9 | • |   |   |
|---|---|---|---|---|
| 2 | 5 | 2 | 2 | 5 |
| 1 | 2 | 2 | 7 |   |
|   |   | 1 |   |   |
|   |   |   |   |   |

Instructions for how to create a Procore direct cost from a Xero bill

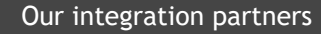

INTERFY

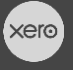

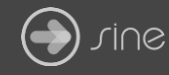

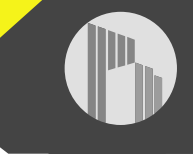

## Document Control

Document Stage

**Document Version** 

## APPROVED

1.1

Document Last Updated

10 September 2019 by Karen Farrugia

1. From Xero, open **Business>Bills to pay**.

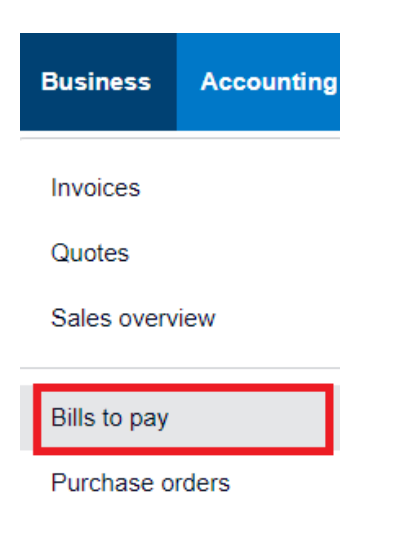

2. Click on New Bill.

| Bills      |                 |        |        |
|------------|-----------------|--------|--------|
| New Bill 👻 | New Credit Note | Import | Export |

3. Select a vendor, due date, and enter a reference number.

| New Bil     | I             |            |           |
|-------------|---------------|------------|-----------|
|             |               |            |           |
| From        | Date          | Due Date   | Reference |
| TCC Company | 29 Aug 2019 🔻 | 5 Sep 2019 | тсс       |

4. Enter the description, quantity, unit price, cost code account, project and cost type.

| Fr<br>T | om<br>CC Company |                | Date 29 Aug 2019 🔻 | Due Da<br>5 Sep | ate<br>2019 | <ul> <li>Reference</li> <li>TCC</li> </ul> | )                  | 1         |                 |            |             |               | Total<br>0.00 |
|---------|------------------|----------------|--------------------|-----------------|-------------|--------------------------------------------|--------------------|-----------|-----------------|------------|-------------|---------------|---------------|
|         |                  |                |                    |                 |             |                                            |                    |           |                 |            | Amounts are | Tax Inclusive | •             |
|         | Item             | Description    |                    |                 | Qty         | Unit Price                                 | Account            |           | Tax Rate        | Project    | Cost Ty     | Amount AUD    |               |
|         |                  | Wood Materials | 3                  |                 | 1.00        | 500.00                                     | 11-06-050 - Wood M | Vaterials | GST on Expenses | PTXI1001   | Materials   | 500.00        | ×             |
|         |                  |                |                    |                 |             |                                            |                    |           |                 |            |             |               | ×             |
|         |                  |                |                    |                 |             |                                            |                    |           |                 |            |             |               | ×             |
|         |                  |                |                    |                 |             |                                            |                    |           |                 | v          |             |               | ×             |
|         |                  |                |                    |                 |             |                                            |                    |           |                 |            |             |               | ×             |
|         | Add a new line   | e 🔻 Assi       | gn expenses to a c | ustomer         |             |                                            |                    |           |                 | Includes G | Subtotal    | 500<br>45     | .00           |
|         |                  |                |                    |                 |             |                                            |                    |           |                 | Т          | OTAL        | 500.0         | 0             |

5. Click on Approve once complete.

| From<br>TCC Company | Date<br>29 Aug 20 | 019 ▼ 5       | ue Date<br>Sep 2019 | ▼ TCC      |                            |                 |          |              |               | To<br>0. |
|---------------------|-------------------|---------------|---------------------|------------|----------------------------|-----------------|----------|--------------|---------------|----------|
|                     |                   |               |                     |            |                            |                 |          |              |               |          |
|                     |                   |               |                     |            |                            |                 |          | Amounts are  | Tax Inclusive |          |
| Item D              | escription        |               | Qty                 | Unit Price | Account                    | Tax Rate        | Project  | Cost Ty      | Amount AUD    |          |
| W                   | ood Materials     |               | 1.00                | 500.00     | 11-06-050 - Wood Materials | GST on Expenses | PTXI1001 | Materials    | 500.00        | ×        |
|                     |                   |               |                     |            |                            |                 |          |              |               | ×        |
|                     |                   |               |                     |            |                            |                 |          |              |               | ×        |
|                     |                   |               |                     |            |                            |                 |          |              |               | ×        |
| Add a new line      | Assign expense    | es to a custo | mer                 |            |                            |                 |          | Subtotal     | 500           | 0.00     |
|                     |                   |               |                     |            |                            |                 | Includes | s GST 10.00% | 45            | 5.45     |
|                     |                   |               |                     |            |                            |                 |          | TOTAL        | 500.0         | 00       |

6. From Procore, select the project from the drop-down menu.

|    | Interfy Demo Account<br>Select a Project | Company To<br>Portfolio | ools 🗸 🗸      |
|----|------------------------------------------|-------------------------|---------------|
| PO | Search Portfolio                         |                         | My Open Items |

7. From Available Project Tools select **Direct Costs** to view the invoice.

|      | ^      |          | Interfy Demo Account<br>1001 - Procore to Xero In | <ul> <li>Available P</li> <li>Commitment</li> </ul> | <sup>p</sup> roject Tools<br>nents | <b>▲</b> ★   | avourites |                       |           |
|------|--------|----------|---------------------------------------------------|-----------------------------------------------------|------------------------------------|--------------|-----------|-----------------------|-----------|
|      |        |          | Core Tools                                        | Project Ma                                          | inagement                          | Quality & S  | afety     | Construc<br>Financial | tion<br>s |
|      |        |          | Reports                                           | Tenders                                             |                                    | Incidents    |           | Head Cont             | ract      |
|      |        |          | Documents                                         | RFIs 🕂                                              |                                    | Observation  | is (+)    | Budget                | _         |
|      |        |          | Directory                                         | Submittals (                                        | Ð                                  | Defect List( | ÷         | ★ Direct Cos          | ts        |
| • [  | DIRECT | COSTS    | Summary Summary By Cost C                         | ode                                                 |                                    |              |           |                       | Ex        |
| SUMI | MARY   |          |                                                   |                                                     |                                    |              |           |                       | < 1       |
|      |        | Date     | Vendor                                            | Туре                                                | Invoice#                           | Status       | Amount    | Received Date         | Paid Date |
|      | View   | 29/08/19 | Bunnings                                          | Invoice                                             | DC-<br>BUNNINGS-<br>2908A          | Approved     | \$136.36  | 29/08/19              | 29/08/19  |
|      | View   | 29/08/19 | TCC Company                                       | Invoice                                             | тсс                                | Approved     | \$454.55  | 29/08/19              |           |